2DJGAME FTP / Mikocon FTP 倉庫使用方法

FTP 是一個公開的制式,有大量的客戶端支持。就好比 Bitcomet, 迅雷, uTorrent 都可以下載 BT。只要是 支持的客戶端都可以。你可以使用你喜歡的 FTP 客戶端。

最新版的 Filezilla 客戶端由於視本站倉庫設置為不安全設置,無法使用本站倉庫。

2DJGAME 推荐使用 SmartFTP。由於新版本界面較為複雜,提供舊版以改善操作。 下載 SmartFTP (舊版本,官網沒有下載): <u>https://bbs4.2djgame.net/home/SFTPMSI.exe</u> SmartFTP 為付費軟件,但是可以無限重置試用版,相當於可以永久使用。

購買帳號後,你將會收到以下的信息:

| 1   | 您的仓库帐号已经建立                                                |
|-----|-----------------------------------------------------------|
| 2   |                                                           |
| 3   | 用户名: testuser                                             |
| 4   | 密码: testuser                                              |
| 5   | 下载流量 (新作仓库): 100000 MB                                    |
| 6   | 下载流量 (旧作合室): 100000 MB                                    |
| 7   |                                                           |
| 8   |                                                           |
| 9   | 服务器信息                                                     |
| 10  | 地址: bishouio.moe                                          |
| 11  | 新作合素 Port: (非加密) / (SSI, 加密)                              |
| 12  | 16合産 Port・   (非加密) / (002 加密)                             |
| 13  |                                                           |
| 14  | 直通连结 (SSI 需使用支援的客台端 例如 SmartFTP CuteFTP Pro Nettransport) |
| 1.5 | 二元二<br>新作合庫 (非加密): ftp://testuser:testuser@bishouio.moe   |
| 16  | 新作合应(SIZL): ftps://testuser:testuser@bishouio_moe         |
| 17  | 川作合库 (非加密): ftp://testuser:testuser@bishouio.moe          |
| 18  | 旧作仓库 (SSL): ftps://testuser:testuser@bishoujo.moe;        |
| 19  |                                                           |
| 20  | 供 FIP 使用的免費代理:                                            |
| 21  | 服务器地址                                                     |
| 22  | mikocon.com (Seattle)                                     |
| 23  | mikocon.com (Dallas)                                      |
| 24  | mikocon.com (Dallas)                                      |
| 25  |                                                           |
| 26  | SOCKS5                                                    |
| 27  |                                                           |
| 28  |                                                           |
| 29  | 2011                                                      |
| 30  |                                                           |
| 31  | 大部份的 FTTP 客户端支持使用代理连接。                                    |
| 32  | 请设置 SOCKS5 代理方式, 映上服客器地址, 端门, 用户名和密码,                     |
|     |                                                           |
|     |                                                           |

由於舊作搜集時間久,而且累計的保存成本支出較高,新舊資源分別計算流量。

- 1. 下載及安裝 SmartFTP (https://bbs4.2djgame.net/home/SFTPMSI.exe)
- 2. 請下載說明帖內的設置包
- 3. 雙點 Connect Profiles 內的 Direct Connect.exe,這將會把優化設置寫入 SmartFTP。
- 4. 運行 SmartFTP
- 5. 把上列紅框内的 ftps:// 開始的地址複制。一般來說, SmartFTP 會監控且查詢是否要連接。
- 6. 如 SmartFTP 未有查詢是否連接,請在下列的地方貼上地址然後回車

| <i>1</i> 6           |                                       |               | SmartFTP  |               |  |  |  |  |  |  |
|----------------------|---------------------------------------|---------------|-----------|---------------|--|--|--|--|--|--|
| File View Tools      | File View Tools Favorites Window Help |               |           |               |  |  |  |  |  |  |
| Address 💽 - 💽 ftps:, | //testuser:testuser                   | @bishoujo.moe |           |               |  |  |  |  |  |  |
| Login                | Password                              | Port          | Anonymous | , 🔍 🛱 🖌 🗶 🗖 , |  |  |  |  |  |  |
|                      |                                       |               |           |               |  |  |  |  |  |  |

7. 你將能看見以下的文件列表(下列為新作部份,舊作請複制另一個ftps 地址)

| 18                                    | SmartFTP - [bishoujo.moe - testuser] / -                             | ×       |
|---------------------------------------|----------------------------------------------------------------------|---------|
| File Edit View Tools Favorites Windo  | ow Help                                                              |         |
| Address 💽 - 💽 bishoujo.moe - testuser |                                                                      | - 🔁 -   |
| Login testuser Password ••••••        | Port 🖉 Anonymous 💡 🔍 🎲 🖌 🌟 🚍 🔲 🖕                                     |         |
| 🖉 [bishoujo.moe - testuse 🗙           |                                                                      | ♦ ♦ ◄   |
| 🔇 - 🕥 - 💽 bishoujo.moe - testuser 🕨   | Search                                                               | ρ-,     |
|                                       |                                                                      | • 📳 • 🖕 |
| Folders • # ×                         | Name                                                                 |         |
| 🔹 bishoujo.moe - testuser 🔷           | # Internet Explorer, Firefox and Chrome is NOT supported for DISK2~4 |         |
| 👢 # Internet Explorer, Firefox and Cł | # Smart PP, FileZilla and Cuter PP Pro is recommended                |         |
| 🐌 # SmartFTP, Filezilla and CuteFTP   | ### DISK2~4 不支持 IE, Chrome 及火狐, 請使用其他客戶端。                            |         |
| 🗼 ## IE、Firefox と Chrome は DISK-      | L DISK-1                                                             |         |
| 📙 ### DISK2~4 不支持 IE, Chrome          | LISK-2                                                               |         |
| 👢 DISK-1                              | 👢 DISK-3                                                             |         |
| L DISK-2                              | 📙 DISK-4                                                             |         |
|                                       | 📙 Request                                                            |         |

8. 你可以選擇直接進到 DISK-1 至 DISK-4 按分類查找你需要的資源,或是使用 2DJGAME 文件索引器: <u>http://archive.2djgame.net/index.html</u>

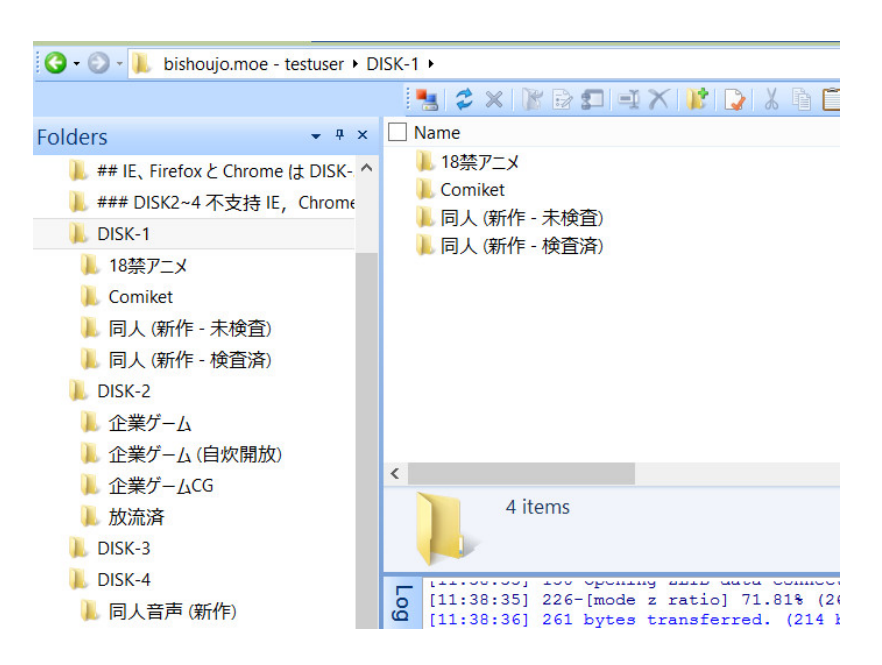

 使用搜索器,於左上方輸入查詢關鍵字。注意,搜索器只顯示最多500個結果。 大部份的資源,可使用 Getchu ID, dlsite RJxxxxx 編號,或者 dmm 編號搜索。 預設以日期排序。你可能需要按文件名或是文件路徑排序,以取得想要的結果。 服務器為 MK 為一般用戶可下載內容。

## MK 服務器提供已整理的已發布資源。

一些未整理資源,或是過舊資源,如用戶希望下載,請聯系管理員轉移。 未發布的資源,一般於 2DJGAME 集資區或是 Mikocon VIP 區提供購買下載。 這類資源 2DJGAME / Mikocon FTP 不提供下載。

|             |                                            | -summarises and $\tau \sim$         |                                                                           |                |                         |           |                  |                   |  |  |  |
|-------------|--------------------------------------------|-------------------------------------|---------------------------------------------------------------------------|----------------|-------------------------|-----------|------------------|-------------------|--|--|--|
|             |                                            | Please enter search keywords Cation |                                                                           |                |                         |           |                  |                   |  |  |  |
|             | Files Indexed: 445912/102.68TB 找到了500个匹配文化 |                                     |                                                                           |                |                         |           |                  |                   |  |  |  |
| LatestFiles | LatestFiles SearchResults Mirrors          |                                     |                                                                           |                |                         |           |                  |                   |  |  |  |
|             |                                            |                                     | Filename 🔺                                                                | Server         | Filepath                | Filesize  | Date Modified    | Actions           |  |  |  |
| (18禁アニメ)[1  | 150327][84150                              | 6][ピンクパー                            | 'ナップル] LOVELY×CATION THE ANIMATION #1「もうずっと初恋の日々」 (DVD 720x480 x264).mp4  | MK (新作 DISK-1) | \18禁アニメ\2015            | 336.38 MB | 2015-03-28 01:27 | Mirrors Copy Path |  |  |  |
| (18禁アニメ)[1  | 150327][84150                              | 6][ピンクパー                            | 'ナップル] LOVELY×CATION THE ANIMATION #1「もうずっと初恋の日々」 (DVD 720x480 x264).mp4  | FTP10-1        | \18禁アニメ (RAW)\2015      | 336.38 MB | 2015-03-28 01:27 | Mirrors Copy Path |  |  |  |
| (18禁アニメ) [1 | 150724][85416                              | 8][ピンクパー                            | 'ナップル] LOVELY×CATION THE ANIMATION #2「初恋の日々、再び+」 (DVD 720x480 x264).mp4   | MK (新作 DISK-1) | \18禁アニメ\2015            | 308.99 MB | 2015-07-25 03:50 | Mirrors Copy Path |  |  |  |
| (18禁アニメ)[1  | 150724][85416                              | 8][ピンクパー                            | 'ナップル] LOVELY×CATION THE ANIMATION #2 「初恋の日々、再び◆」 (DVD 720x480 x264).mp4  | FTP10-1        | \18禁アニメ (RAW)\2015      | 308.99 MB | 2015-07-25 03:50 | Mirrors Copy Path |  |  |  |
| (18禁アニメ)[1  | 160325][88594                              | 9][ビンクバー                            | 'ナップル] PRETTY×CATION THE ANIMATION #1「初恋、それぞれの距離」 (DVD 720x480 x264).mp4  | FTP10-1        | \18禁アニメ (RAW)\2016      | 312.59 MB | 2016-03-27 04:3! | Mirrors Copy Path |  |  |  |
| (18禁アニメ) [1 | 160325][88594                              | 9][ピンクパー                            | 'ナップル] PRETTY×CATION THE ANIMATION #1「初恋、それぞれの距離」(DVD 720x480 x264).mp4   | MK (新作 DISK-1) | \18禁アニメ\2016            | 312.59 MB | 2016-03-27 04:35 | Mirrors Copy Path |  |  |  |
| (18禁アニメ)[1  | 160729][90370                              | 1][ピンクパー                            | 'ナップル] PRETTY×CATION THE ANIMATION #2「姉妹の初恋」 (DVD 720x480 x264).mp4       | FTP10-1        | \18禁アニメ (RAW)\2016      | 240.94 MB | 2016-07-30 07:0: | Mirrors Copy Path |  |  |  |
| (18禁アニメ) [1 | 160729][90370                              | 1][ピンクパー                            | ゲップル] PRETTY×CATION THE ANIMATION #2「姉妹の初恋」 (DVD 720x480 x264).mp4        | MK (新作 DISK-1) | \18禁アニメ\2016            | 240.94 MB | 2016-07-30 07:0: | Mirrors Copy Path |  |  |  |
| (18禁アニメ)[1  | 161125][92400                              | 6][ピンクバー                            | 'ナップル] PRETTY×CATION 2 THE ANIMATION #1「二人の休日」(DVD 852x480 x264).mp4      | MK (新作 DISK-1) | \18禁アニメ\2016            | 430.17 MB | 2016-11-25 07:10 | Mirrors Copy Path |  |  |  |
| (18禁アニメ)[1  | 161125][92400                              | 6][ピンクパー                            | 'ナップル] PRETTY×CATION 2 THE ANIMATION #1「二人の休日」(DVD 852x480 x264).mp4      | FTP10-1        | \18禁アニメ (RAW)\2016      | 430.17 MB | 2016-11-25 07:10 | Mirrors Copy Path |  |  |  |
| (18禁アニメ)[1  | 170127][93325                              | 8][ピンクパー                            | 'ナップル] PRETTY×CATION 2 THE ANIMATION #2「このさきも、ずっと」 (DVD 720x480 x264).mp4 | MK (新作 DISK-1) | \18禁アニメ\2017            | 230.70 MB | 2017-01-28 03:42 | Mirrors Copy Path |  |  |  |
| (18禁アニメ)[1  | 170127][93325                              | 8][ピンクパー                            | 'ナップル] PRETTY×CATION 2 THE ANIMATION #2「このさきも、ずっと」 (DVD 720x480 x264).mp4 | FTP10-1        | \18禁アニメ (RAW)\2017      | 230.70 MB | 2017-01-28 03:42 | Mirrors Copy Path |  |  |  |
| (18禁ゲームCG   | 6) [110128][619                            | 9605][Ex-                           | T] そらいろメモワール -Precious summer vacation ! - (BMP Ver.2).rar                | FTP20-1        | \企業ゲームCG\2011\2011-01   | 722.52 MB | 2011-02-23 03:18 | Mirrors Copy Path |  |  |  |
| (18禁ゲームCG   | 6) [110128][619                            | 9605][Ex-                           | T] そらいろメモワール -Precious summer vacation ! - (BMP Ver.2).rar                | MK (倉庫 DISK-2) | \企業ゲ−ムCG (旧作)\2011\2011 | 722.52 MB | 2011-02-23 03:18 | Mirrors Copy Path |  |  |  |
| (18禁ゲームCG   | 6) [110624][69                             | 9480][暁W                            | /ORKS-響-] LOVELY×CATION (BMP+PNG).rar                                     | FTP20-1        | \企業ゲームCG\2011\2011-06   | 398.76 MB | 2011-07-22 09:20 | Mirrors Copy Path |  |  |  |
| (18禁ゲームCG   | 6) [110624][699                            | 9480][暁W                            | /ORKS-譅-] LOVELY×CATION (evのみ JPG).rar                                    | FTP20-1        | \企業ゲームCG\2011\2011-06   | 469.67 MB | 2012-07-30 10:02 | Mirrors Copy Path |  |  |  |
| (18禁ゲームCG   | 699[[]) []) []) []) []                     | 9480][暁W                            | 'ORKS-響-] LOVELY×CATION 彼女との幸せなひとときを过ごす APPEND LIFE AUGUST.rar            | FTP20-1        | \企業ゲームCG\2011\2011-08   | 21.61 MB  | 2011-08-22 10:51 | Mirrors Copy Path |  |  |  |
| (18禁ゲームCG   | 699 [1110xx][699                           | 9480][暁W                            | ORKS-響-] LOVELY×CATION 彼女との幸せなひとときを过ごす APPEND LIFE OCTOBER+SEPTEMBER.rar  | FTP20-1        | \企業ゲームCG\2011\2011-10   | 44.66 MB  | 2011-10-16 08:21 | Mirrors Copy Path |  |  |  |
| (18禁ゲームCG   | 6) [130426][75                             | 3494][hibi                          | ki works] LOVELY×CATION2 (BMP).rar                                        | FTP20-1        | \企業ゲームCG\2013\2013-04   | 489.18 MB | 2013-04-29 08:06 | Mirrors Copy Path |  |  |  |
| (18禁ゲームCG   | 6) [130426][75                             | 3494][hibi                          | ki works] LOVELY×CATION2 (JPG).rar                                        | FTP20-1        | \企業ゲームCG\2013\2013-04   | 153.32 MB | 2013-04-29 08:06 | Mirrors Copy Path |  |  |  |
| (18禁ゲームCG   | 6) [130531][763                            | 3772][ひよ                            | ニソフト桃組] あいごみゅ!! -IDOL Communication- (BMP).rar                            | FTP20-1        | \企業ゲームCG\2013\2013-05   | 243.30 MB | 2013-06-12 08:01 | Mirrors Copy Path |  |  |  |
| (18禁ゲームCG   | 6) [130531][76                             | 3772][ひよ                            | ニソフト桃組] あいこみゅ!! -IDOL Communication- (JPG).rar                            | FTP20-1        | \企業ゲームCG\2013\2013-05   | 103.45 MB | 2013-06-12 08:00 | Mirrors Copy Path |  |  |  |
| (18禁ゲームCG   | 6) [130628][77                             | 1507][hibi                          | ki works] LOVELY×CATION -もうずっと初恋の日々エディション- (BMP).7z                       | FTP20-1        | \企業ゲームCG\2013\2013-06   | 827.25 MB | 2014-01-15 07:54 | Mirrors Copy Path |  |  |  |

## 10. 選擇需要下載的文件,右按下載

| Consider     Edid (新作 - 検査済)     Folders         ・ # ×         ・ ### DISK-2 4 不支持 E, Chrome         しDSK-1         ・ 目の人ゲーム) [2017-04-28][R192439][(びん(ばなな・ソフト) ティアラ☆ファンタジア・rar         ◎ (同人ゲーム) [2017-04-28][R190333][(びすます) オルタナティブ・サーヴァント・rar         ◎ (同人ゲーム) [2017-04-28][R190333][(びすます) オルタナティブ・サーヴァント・rar         ◎ (同人ゲーム) [2017-04-28][R190333][(びすます) オルタナティブ・サーヴァント・rar         ◎ (同人ゲーム) [2017-04-28][R190333][(びすます) オルタナティブ・サーヴァント・rar         ◎ (同人ゲーム) [2017-04-28][R190333][(びすます) オルタナティブ・サーヴァント・rar         ◎ (同人ゲーム) [2017-04-28][R190333][(びすます) オルタナティブ・サーヴァント・rar         ◎ (同人ゲーム) [2017-04-28][R190333][(びすます) オルタナティブ・サーヴァント・rar         ◎ (同人ゲーム) [2017-04-28][R190333][(びすます) オルタナティブ・サーヴァント・rar         ◎ (同人ゲーム) [2017-04-28][R190333][(びすます) オルタナティブ・サーヴァント・rar         ◎ (同人ゲーム) [2017-04-28][R190333][(びすます) オルタナティブ・サーヴァント・rar         ◎ (同人ゲーム) [2017-04-28][R190333][(びすます) オルタナティブ・サーヴァンオ・アンタッヘントボイン へストリップティーク・マンキンへいたドレイン3ファンディスク へストリップティ・マ         ◎ (同人ゲーム) [2017-04-28][R190333][(びすます) オルタナティブ・サーヴァント・rar         ◎ (同人ゲーム) [2017-04-28][R190333][(びすます) オルタナティブ・サーヴァント・rar         ◎ (同人ゲーム) [2017-04-28][R190333][(びすます) オルタナティブ・サーヴァント・rar         ◎ (同人ゲーム) [2017-04-28][R190333][(びすます) オルタナティブ・サーヴァント・rar         ◎ (同人ゲーム) [2017-04-28][R190333][(びすます) オルタナティブ・サーヴァント・rar         ◎ (同人ゲーム) [2017-04-28][R190333][(びすます) オルタナティブ・サーヴァンオーマークまかくいたがたいトレンドルトレイン3ファンディスク へストリップ・rar         ◎ (同人ゲーム) [2017-04-28][R190333][(びすます) オルタークまのへいたがたいトレールトレイン30-200-00-00-00-00-00-00-00-00-00-00-00-0                                                                                                    | 🖉 [bishoujo.moe - testuse 🗙                                                                                                    |                                                                                                    | 4 4                                                                                                    |
|----------------------------------------------------------------------------------------------------|----------------------------------------------------------------------------------------------------|----------------------------------------------------------------------------------------------------|----------------------------------------------------------------------------------------------------|
| Folders       ・ # * ×       ○ Name       ○ Name </td <td>🔇 - 🕥 - 👢 bishoujo.moe - testuser 🕨 D</td> <td>ISK-1 ▸ 同人 (新作 - 検査済) ▸</td> <td></td>                                                                                                    | 🔇 - 🕥 - 👢 bishoujo.moe - testuser 🕨 D                                                                                                    | ISK-1 ▸ 同人 (新作 - 検査済) ▸                                                                                                    |                                                                                                    |
| Folders       ・ # × ×       Name          ● ## IE, Firefox & Chrome (は DISK-<br>● ### DISK2~4 不支持 IE, Chrome<br>● DISK-1       ● (同人ゲーム) [2017-04-27][RJ197471][ゲィーゼルマイン] 監禁少女3D[Re : birthing].rar<br>● (同人ゲーム) [2017-04-28][RJ132499][びんばなな・ソフト] ティアラ☆フアンタジア.rar<br>● (同人ゲーム) [2017-04-28][RJ190333][びすます] オルタナティブ・サーヴアント.rar<br>● (同人ゲーム) [2017-04-28][RJ197247][askot] レベルドレイン3フアンディスク ~ ストリップティー<br>● (同人ゲーム) [2017-04-28][RJ197247][askot] レベルドレイン3フアンディスク ~ ストリップティー<br>● (同人ゲーム) [2017-04-28][RJ197247][askot] レベルドレイン3フアンディスク ~ ストリップティー<br>● (同人ゲーム) [2017-04-28][RJ197247][askot] レベルドレイン3フアンディスク ~ ストリップティー<br>● ジョン』 a Matures] [70% オフでGW満喫]<br>● (同人ゲーム) [2017-04-28][RJ197247][askot] レベルドレイン3フアンディスク ~ ストリップティー<br>● (同人ゲーム) [2017-04-28][RJ197247][askot] レベルドレイン3フアンディスク ~ ストリップティー<br>● (同人ゲーム) [2017-04-28][RJ197247][askot] レベルドレイン3フアンディスク ~ ストリップティー<br>● (回人ゲーム) [2017-04-28][RJ197247][askot] レベルドレイン3DPンディンクマンパレ<br>● (回人ゲーム) [2017-04-28][RJ197247][askot] レベルドレイン3DPンディク ~ ストリップティー<br>● (回人ゲーム) [2017-04-28][RJ197247][askot] レベルドレイン3DPンディスク ~ ストリップティ<br>● (回人ゲーム) [2017-04-28][RJ197247][askot] レベルドレイン3DPンディンクマンパレ<br>● (回人ゲーム) [2017-04-28][RJ197247][askot] レベルドレイン3DPンディク ~ ストリップ・<br>● (回人ゲーム) [2017-04-28][RJ197247][askot] レベルドレイン3DPンディク ~ ストリップ・<br>● (回人ゲーム) [2017-04-28][RJ197247][askot] レベルドレイン3DPンディク ~ ストリップ・<br>● (回人ゲーム) [2017-04-28][RJ197247][askot] レベルドレイン3DPンディク ~ ストリップ・<br>● (回人ゲーム) [2017-04-28][RJ197247][askot] レベルドレイン3DPンディク ~ ストリップ・<br>● (回人ゲーム) [2017-04-28][RJ197247][askot] レベルドレイン3DPンディク ~ ストリップ・<br>● (回人ゲーム) [2017-04-28][RJ197247][askot] レベルドレイン3DPンディ<br>● (回人ゲーム) [2017-04-28][RJ197247][askot] レベルドレイン3DPンディ<br>● (回人ゲーム) [2017-04-28][RJ197247][askot] レベルドレイン3DPンディ<br>● (回人ゲーム) [2017-04-28][RJ197247][askot] レベルドレイン3DPンディ<br>● (回人ゲーム) [2017-04-28][RJ197247][askot] レベルドレイン3DPンディ<br>● (回人ゲーム) [2017-04-28][RJ197247][askot] レベルドレイン3DPンディ<br>● (回人ゲーム) [2017-04-28][RJ197247][askot] レベルドレイン3DPンFィ<br>● (回人ゲーム) [2017-04-28][RJ197247][askot] レベルドレイン3DPンFィ<br>● (回人ゲーム) [2017-04-28][RJ197247][askot] レベルドレイン3DPンFィ<br>● (回人ゲーム) [20 |                                                                                                    | 🔜 😂 🗙 🕅 🗟 🗊 🛋 🗙 🕼 🗋                                                                                                    | 🐰 🖻 📋 🤐 - 🔤 🌧 🛧 🗃 - 💷 - ,                                                                                                    |
| <ul> <li>## IE, Firefox &amp; Chrome (は DISK-<br/>### DISK2~4 不支持 IE, Chrome<br/>DISK-1</li> <li>I18禁アニメ</li> <li>Comiket</li> <li>I目人ゲーム) [2017-04-28][R1190333][びすます] オルタナティブ・サーヴアントrar</li> <li>(国人ゲーム) [2017-04-28][R1190333][びすます] オルタナティブ・サーヴアントrar</li> <li>(国人ゲーム) [2017-04-28][R1190333][びすます] オルタナティブ・サーヴアントrar</li> <li>(国人ゲーム) [2017-04-28][R1190333][びすます] オルタナティブ・サーヴアントrar</li> <li>(国人ゲーム) [2017-04-28][R1190333][びすます] オルタナティブ・サーヴアントrar</li> <li>(国人ゲーム) [2017-04-28][R1190333][びすます] オルタナティブ・サーヴアントrar</li> <li>(国人ゲーム) [2017-04-28][R1190333][びすます] オルタナティブ・サーヴアントrar</li> <li>(国人ゲーム) [2017-04-28][R1190333][びすます] オルタナティブ・サーヴアントrar</li> <li>(国人ゲーム) [2017-04-28][R1190333][びすます] オルタナティブ・サーヴアントrar</li> <li>(国人ゲーム) [2017-04-28][R1190333][びすます] オルタナティブ・サーヴアントrar</li> <li>(国人ゲーム) [2017-04-28][R1190333][びすます] オルタナティブ・サーヴアンティスク へストリップティ</li> <li>(国人ゲーム) [2017-04-28][R1190333][びすます] オルタナティブ・サーヴアントrar</li> <li>(国人ゲーム) [2017-04-28][R1197247][askot] レベルドレイン3ファンディスク へストリップティ</li> <li>(国人ゲーム) [2017-04-28][R1197247][askot] レベルドレイン3ファンディスク へストリップティスク へストリップティンク へストリップティンク へストリップティスク へストリップティスク へストリップシティスク へストリップティン (ローム) [2017-0]</li> <li>(国人ゲーム) [2017-0]</li> <li>(国人ゲーム) [2017-0]</li> <li>(国人ゲーム) [2017-0]</li> <li>(国人ゲーム) [2017-0]</li> <li>(国人ゲーム) [2017-0]</li> <li>(ローム) [2017-0]</li> <li>(ロー人ゲーム) [2017-0]</li> <li>(ローム) [2017-0]</li> <li>(ローム) [2017-0]</li> <li>(ローム) [2017-0]</li> <li>(ローム) [2017-0]</li> <li>(ローム) [2017-0]</li> <li>(ローム) [2017-0]</li> <li>(ローム) [2017-0]</li> <li>(ローム) [2017-0]</li> <li>(ローム) [2017-0]</li> <li>(ローム) [2017-0]</li> <li>(ローム) [2017-0]</li> <li>(ローム) [2017-0]</li> <li>(ローム) [2017-0]<td>Folders • # ×</td><td>Name</td><td>^</td></li></ul>                                                                                  | Folders • # ×                                                                                                    | Name                                                                                                    | ^                                                                                                    |
| ID (入) → A     ID (入) → A     ID (A) → A     ID (A) → A      | <ul> <li>## IE、Firefox と Chrome (は DISK- ^</li> <li>### DISK2-4 不支持 IE, Chrome</li> <li>DISK-1</li> <li>I18茶アニメ</li> <li>Comiket</li> <li>同人(新作 - 未検査)</li> <li>同人(新作 - 検査済)</li> <li># 全ファイル検査済</li> <li>## Doujin Voice moves to Mik</li> <li>## 同人音声移動 FTP19 &amp; FTF</li> <li>Temp</li> <li>同人CG集</li> <li>同人アニメ</li> <li>国人アニメ</li> </ul> | <ul> <li>□ 「同人ゲーム」 (2017-04-27)[ℝ/197471][ディ</li> <li>□ 「同人ゲーム」 (2017-04-28)[ℝ/132499][ℓ/۶/</li> <li>□ 「「「人ゲーム」 (2017-04-28)[ℝ/190333][ℓ/σ]</li> <li>□ 「「「人ゲーム」 (2017-04-28)[ℝ/197247][ask</li> <li>□ 「「「人ゲーム」 (2017-04-28)[ℝ/197247][ask</li> <li>□ 「「「人ゲーム」 (2017-04-28)[ℝ/197247][ask</li> <li>□ 「「「人ゲーム」 (2017-04-28)[ℝ/197247][ask</li> <li>□ 「「「人ゲーム」 (2017-04-28)[ℝ/197247][ask</li> <li>□ 「「「人ゲーム」 (2017-04-28)[ℝ/197247][ask</li> <li>□ 「「「「人ゲーム」 (2017-04-28)[ℝ/197247][ask</li> <li>□ 「「「「人ゲーム」 (2017-04-28)[ℝ/197247][ask</li> <li>□ 「「「」(□」) 「「」(□」) 「「」(□」)</li> <li>□ 「「」(□」) 「」(□」)</li> <li>□ 「」(□」) 「」(□」)</li> <li>□ 「」(□」) 「」(□」)</li> <li>□ 「」(□」) 「」(□」)</li> <li>□ 「」(□」)</li> <li>□ 「」(□」)</li> <li>□ 「」(□」)</li> <li>□ 「」(□」)</li> <li>□ □ □ □ □ □ □ □ □ □ □ □ □ □ □ □ □ □ □</li></ul>                                                                                                    | - ゼルマイン1 監禁少女3D[Re: birthing].rar<br>ばなな-ソフト] ティアラ☆ファンタジア.rar<br さす] オルタナティブ・サーヴァント.rar<br>ot] レベルドレイン3ファンディスク ~ストリップティ-<br>(ズ] 年下アブタクター ~つまみぐいお姉ちゃ<br>ラッシュ/a Matures] (70%オフでGW満喫,<br>ボルバー1 寝取られ元ヤン巨乳麦 ~アンタ(<br>旅行代理店) 氷の華は月夜に咲く(Ver.1,<br>5 Box] LOVE MAKE HOTEL.rar<br>E勝テズ1 エロトラップダンジョン.rar<br>コナント・シンフォニー.rar<br>4/12/2017 9:25 PM - 5/2/2017 5:11 PM<br>4.38 GB |
| <pre>x &lt;</pre>                                                                                                    | <ul> <li>■ 同人ワーム</li> <li>■ 同人その他</li> <li>■ 同人誌</li> <li>■ DISK-2</li> </ul>                                                                                                    | [11:50:32]         226         ★         Delete           [11:50:32]         4175         Image: Constraint of the state of the state of the sta | (3.14 KB/s) (00:00:01)                                                                                                    |
| 59 items 5 items selected 4.38 GB                                                                                                    | < > > 50 items 5 items selected 4.38 GB                                                                                                    | X                                                                                                    | >                                                                                                    |

- 11. 下載會加進隊列,你可以:
  - a. 開始下載:
  - b. 暫停(下完正在下載的文件後停止)
  - c. 停止下載(馬上停止,稍後可續傳)

視乎你的網路情況,你可能需要減少線程以避免影響其他上網活動。

| 59  | 9 items | 5 ite | ms selecte | d 4.38 GB |                 |           |     |     |
|-----|---------|-------|------------|-----------|-----------------|-----------|-----|-----|
| Tra | 1 🕅 🔂   | - 1   |            |           | ] •   [□] • Đ 🛛 | Workers   | 5 🗘 |     |
| sut | Name    |       | Opera      | tion      | Siz             | ze Source |     | Des |

12. 下載進行中。如你下載速度偏慢,請檢查 Wifi 設置,或是嘗試使用提供的 1-3 號代理。 分別為 Use Proxy 1.exe, Use Proxy 2.exe 及 Use Proxy 3.exe。 你亦可以自行購買 VPN 或是設置 SOCKS 代理連接。 本服務所使用的服務器均為 1000M 網路,負載普遍不到 5%。

| al L | 🕅 🗗 🖬 • 🕨 | > 🛯 🔳 🗙 🚺 | ] •   🗆 • 🕗 👆 | Workers 5 ‡          |                                                                           |                |               |               |          |          |  |
|------|-----------|-----------|---------------|----------------------|---------------------------------------------------------------------------|----------------|---------------|---------------|----------|----------|--|
| sun  | Name      | Operation | Size          | Source               | Destination                                                               | Status         | Average Speed | Current Speed | Elapsed  | Left     |  |
| ēŗ   | 🚵 🗃 (同人ゲ  | Сору      | 2.90 GB       | [bishoujo.moe - test | C:\Games\(同人ゲーム) [2017-04-28][RJ198284][モニスタラッシュ/a Matures] 【70%オフでG      | (78.1 MB / 2.9 | 306 KB/s      | 256 KB/s      | 00:04:20 | 02:40:58 |  |
| Q    | 🏖 🗃 (同人ゲ  | Сору      | 314 MB        | [bishoujo.moe - test | C:\Games\(同人ゲーム) [2017-04-28] [RJ198427] [ビンクリボルバー] 寝取られ元ヤン巨乳妻 ~          | (63.5 MB / 314 | 249 KB/s      | 230 KB/s      | 00:04:20 | 00:17:11 |  |
| leu  | 🚵 🗃 (同人ゲ  | Сору      | 478 MB        | [bishoujo.moe - test | C:\Games\(同人ゲーム) [2017-04-29] [RJ176069] [異世界旅行代理店] 氷の華は月夜に咲く (           | (65.0 MB / 478 | 256 KB/s      | 217 KB/s      | 00:04:19 | 00:27:31 |  |
| Ø    | 🌛 🖀 (同人ゲ  | Сору      | 352 MB        | [bishoujo.moe - test | C:\Games\(同人ゲーム) [2017-04-29][RJ191213][Bronze 5 Box] LOVE MAKE HOTEL.rar | (55.1 MB / 352 | 217 KB/s      | 230 KB/s      | 00:04:19 | 00:23:19 |  |
|      | 🌛 🖀 (同人ゲ  | Сору      | 373 MB        | [bishoujo.moe - test | C:\Games\(同人ゲーム) [2017-04-28][RJ197923][メックメイズ] 年下アブダクター ~つまみぐいお          | (7.50 MB / 373 | 177 KB/s      | 166 KB/s      | 00:00:43 | 00:35:09 |  |
|      |           |           |               |                      |                                                                           |                |               |               |          |          |  |